# Prefeitura Municipal de Jeceaba Manual de digitação de proposta para Licitação

**Objetivo:** Este tutorial tem o objetivo de exemplificar a utilização do software para a geração de propostas de Licitações da Prefeitura Municipal de Jeceaba. Serão descritos cinco passos com o intuito de, ao final, capacitar o leitor a gerar o arquivo de proposta para participar de processo licitatório.

# 1º Passo: Realizar o download do Software Digitação de Propostas

Acessar o endereço <u>http://www.jeceaba.mg.gov.br/files/propostalicitacao.zip</u>, realizar o download do arquivo e descompacta-lo (arquivo compactado com o software winzip). Após descompactar o arquivo, terá o software, em arquivo único, conforme imagem abaixo:

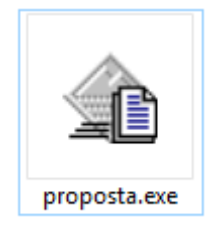

Figura 1 – Software para cadastro de proposta de licitação

| 🟠 Digitação de Propostas |        |   |        |             |        |           | -                |                                 | ×    |
|--------------------------|--------|---|--------|-------------|--------|-----------|------------------|---------------------------------|------|
| Localizar Arquivo:       |        |   |        |             |        |           | 🕞 🛆 🗠            | Processo                        |      |
| (S)<br>(H)3 <sup>™</sup> | Cesso: |   |        |             |        |           | Cera<br>? /<br>B | ar Arquivo<br>Ajuda<br>elatório |      |
| Produto:                 |        |   |        |             |        |           |                  |                                 |      |
| Critério:                |        |   | M      | larca:      |        | Val       | or:              |                                 |      |
| Ord: Lote: Código:       | Nome:  |   | Marca: | Quantidade: | Valor: | Total Uni | t. p/ Lote: To   | tal por L                       | ote: |
|                          |        |   |        |             |        |           |                  |                                 |      |
| M                        | -      | 6 | P.7    |             | Malaa  | <b>T</b>  | <b>.</b> .       |                                 |      |

Figura 2 – Software para cadastro de proposta de licitação

### 2º Passo: Realizar o download do arquivo XML referente ao processo de Licitação desejado

Deve-se acessar a área de Licitação existente no site da Prefeitura Municipal de Jeceaba (<u>http://www.jeceaba.mg.gov.br</u>) e realizar o download do arquivo XML, de nome registros\_precos.xml, presente na área de download do processo de licitatório em questão. A figura 3 apresenta a área de download de um processo de licitação no site da Prefeitura Municipal de Jeceaba.

| Objetivo: AQUIS            | IÇĀO DE MATER           | IAL DE EXPEDIENTE | 1.    |
|----------------------------|-------------------------|-------------------|-------|
| Data de publicaç           | ao: Credeno             | ciamento:         |       |
| 24/06/2016                 | 04/07/2                 | 016.              |       |
| Processo númer<br>27/2016. | ro: Pregão 1<br>20/2016 | Presencial:       |       |
| Situação desta li          | citação:Em anda         | mento             |       |
|                            |                         |                   |       |
| Edital e anexos:           |                         |                   |       |
| Data                       | Descrição               | Arquivos / A      | nexos |
| 24/06/2016                 | EDITAL.                 | Download          |       |

Figura 3 – Área de download

## 3º Passo: Importar arquivo XML para o Software

Clique no botão "Abrir Processo" e selecione o arquivo XML, referente à licitação desejada.

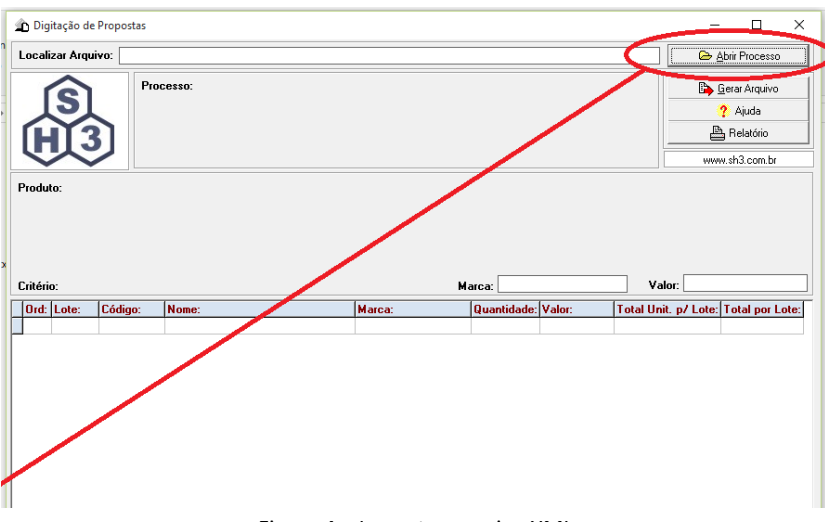

Figura 4 – Importar arquivo XML

Após importar o arquivo XML para o software, todos os itens, referentes a licitação em questão, serão listado, permitindo a inserção da Marca e Valor para cada item.

| Localizar Arquivo: C:\Users\Heleno\Documents\Prefeitura Jeceaba\Manual sistema Sh3\Processo Licitatorio\processo0 |                                                                                                    |                                                                                                    |                                                                                                    |                                                                                                    |                                                                                                    |                                                                                                    | G e         | Abrir Processo                                                                                                    |               |
|----------------------------------------------------------------------------------------------------|----------------------------------------------------------------------------------------------------|----------------------------------------------------------------------------------------------------|----------------------------------------------------------------------------------------------------|----------------------------------------------------------------------------------------------------|----------------------------------------------------------------------------------------------------|----------------------------------------------------------------------------------------------------|-------------|----------------------------------------------------------------------------------------------------|---------------|
| Processo: 0000/2416     Registro de preço para eventuais e futuras aquisições de material de constr               |                                                                                                    |                                                                                                    |                                                                                                    |                                                                                                    |                                                                                                    |                                                                                                    |             | 🕒 Gerar Arquivo                                                                                                    |               |
|                                                                                                    |                                                                                                    |                                                                                                    |                                                                                                    |                                                                                                    |                                                                                                    |                                                                                                    |             |                                                                                                    | ? Ajuda       |
| 6                                                                                                    |                                                                                                    |                                                                                                    |                                                                                                    |                                                                                                    |                                                                                                    |                                                                                                    |             | B                                                                                                    | Relatório     |
|                                                                                                    |                                                                                                    |                                                                                                    |                                                                                                    |                                                                                                    |                                                                                                    |                                                                                                    |             |                                                                                                    |               |
| _                                                                                                    |                                                                                                    |                                                                                                    |                                                                                                    |                                                                                                    |                                                                                                    |                                                                                                    |             | WW                                                                                                    | w.sh.J.com.br |
| Critério: Menor Preço Unitário do Item Marca: <mark>Nome Marca</mark> Valor                                       |                                                                                                    |                                                                                                    |                                                                                                    |                                                                                                    |                                                                                                    | r:                                                                                                    | R\$1,0      |                                                                                                    |               |
| Join                                                                                                    | L LOIC.                                                                                                    | courgo.                                                                                                    | Home.                                                                                                    | marca.                                                                                                    | quantitudue.                                                                                                    | T 141141                                                                                                    |             | AND A DESCRIPTION OF A DESCRIPTION OF A |               |
|                                                                                                    | 1                                                                                                    | 00000021662                                                                                                    | ARAME FARPADO 16 BW/G 4X4 23 50 F                                                                                                    | Nome da marca                                                                                                    | 50.0000                                                                                                    | R\$15,000                                                                                                    | rotaronit.  | pr coto.                                                                                                    | rotal por cot |
| -                                                                                                    | 1                                                                                                    | 00000021662                                                                                                    | ARAME FARPADO 16 BWG 4X4 23,50 F<br>ARAME GALVANIZADO N°14 - METRO                                                                                                    | Nome da marca<br>SS                                                                                              | 50,0000<br>5000,0000                                                                                                    | R\$15,000<br>R\$1,000                                                                                                    | rotal offic | pr 2010.                                                                                                    | rotarpor cot  |
|                                                                                                    | 1<br>2<br>3                                                                                                | 00000021662<br>00000032007<br>00000030002                                                                                                    | ARAME FARPADO 16 BWG 4X4 23,50 H<br>ARAME GALVANIZADO N°14 - METRO<br>ARAME RECOZIDO 18 BWG - 1,25MM -                                                                                                    | Nome da marca<br>SS                                                                                              | 50,0000<br>5000,0000<br>250,0000                                                                                                    | R\$15,000<br>R\$1,000<br>R\$0,000                                                                                                    | Total offic | pr coto.                                                                                                    |               |
|                                                                                                    | 1<br>2<br>3<br>4                                                                                           | 00000021662<br>00000032007<br>00000030002<br>00000032002                                                                                                    | ARAME FARPADO 16 BWG 4X4 23,50 H<br>ARAME GALVANIZADO N°14 - METRO<br>ARAME RECOZIDO 18 BWG - 1,25MM -<br>FERRAGEM 10MM 3/8 - BARRA (12 ME                                                                                                    | SS<br>S                                                                                                    | 50,0000<br>5000,0000<br>250,0000<br>200,0000                                                                                                    | R\$15,000<br>R\$1,000<br>R\$0,000<br>R\$0,000                                                                                                    | retarent.   | pr coro.                                                                                                    |               |
|                                                                                                    | 1<br>2<br>3<br>4<br>5                                                                                      | 00000021662<br>00000032007<br>00000030002<br>00000032002<br>00000032002                                                                                                    | ARAME FARPADO 16 BWG 4X4 23,50 H<br>ARAME GALVANIZADO N°14 - METRO<br>ARAME RECOZIDO 18 BWG - 1,25MM -<br>FERRAGEM 10MM 3/8 - BARRA (12 ME<br>FERRAGEM 12,5MM 1/2 BARRA (12 M                                                                                                    | Kome da marca<br>SS<br>S                                                                                         | 50,0000<br>5000,0000<br>250,0000<br>200,0000<br>200,0000                                                                                                    | R\$15,000<br>R\$1,000<br>R\$0,000<br>R\$0,000<br>R\$0,000                                                                                                    |             | pr coto.                                                                                                    |               |
|                                                                                                    | 1<br>2<br>3<br>4<br>5<br>6                                                                                 | 00000021662<br>00000032007<br>00000030002<br>00000032002<br>00000032000<br>00000032000                                                                                                    | ARAME FARPADO 16 BWG 4X4 23:50 H<br>ARAME GALVANIZADO N'14 - METRO<br>ARAME RECOZIDO 18 BWG - 1.25MM -<br>FERRAGEM 10MM 3/8 - BARRA (12 ME<br>FERRAGEM 125MM 1/2 BARRA (12 ME<br>FERRAGEM 15MM 5/8 - BARRA (12 ME                                                                                                    | Kome da marca<br>SS<br>S<br>E                                                                                    | 50,0000<br>5000,0000<br>250,0000<br>200,0000<br>200,0000<br>10,0000                                                                                                    | R\$15,000<br>R\$1,000<br>R\$0,000<br>R\$0,000<br>R\$0,000<br>R\$0,000                                                                                                    |             | pr coro.                                                                                                    |               |
|                                                                                                    | 1<br>2<br>3<br>4<br>5<br>6<br>7                                                                            | 00000021662<br>00000032007<br>00000030002<br>0000032002<br>0000032000<br>0000032005<br>00000021650                                                                                             | ARAME FAPRADD 16 BWG 444 23500<br>ARAME GALVANIZADO N'14 · METRO<br>ARAME RECOZIO 18 BWG - 1.25MM ·<br>FERRAGEM 10MM 3/8 · BARRA (12 ME<br>FERRAGEM 125MM 11/2 BARRA (12 ME<br>FERRAGEM 14.2 · BARRA 10 ME<br>FERRAGEM 4.2 · BARRA DE 12 METRO                                                                                                    | Nome da marca<br>SS<br>E                                                                                         | 50,0000<br>5000,0000<br>250,0000<br>200,0000<br>200,0000<br>10,0000<br>800,0000                                                                                                    | R\$15,000<br>R\$1,000<br>R\$0,000<br>R\$0,000<br>R\$0,000<br>R\$0,000<br>R\$0,000                                                                                                    |             | pr 2000.                                                                                                    |               |
|                                                                                                    | 1 2 3 4 5 6 7 8                                                                                            | 00000021662<br>00000032007<br>00000030002<br>00000032002<br>00000032000<br>00000032005<br>00000021650<br>0000002205                                                                            | ARAME FARPADO 16 BWG 4/4 23,50 H<br>ARAME GALVANIZADO N'14 - HETRO<br>RAMME FECCJ00 18 BWG - 1,25MM -<br>FERRAGEM 10MM 3/8 - BARRA (12 ME<br>FERRAGEM 10MM 3/8 - BARRA (12 ME<br>FERRAGEM 16MM 5/8 - BARRA (12 ME<br>FERRAGEM 4.2 - BARRA 0E 12 METRO<br>FERRAGEM 6.3MM 1/4 - BARRA[12 ME                                                                                                    | Nome da marca<br>SS<br>E<br>E<br>T                                                                               | 50,0000<br>5000,0000<br>250,0000<br>200,0000<br>200,0000<br>10,0000<br>800,0000<br>100,0000                                                                                            | R\$15,000<br>R\$1,000<br>R\$0,000<br>R\$0,000<br>R\$0,000<br>R\$0,000<br>R\$0,000<br>R\$0,000                                                                                                 |             | p. 200.                                                                                                    |               |
|                                                                                                    | 1 2 3 4 5 6 7 8 9 0                                                                                        | 00000021662<br>00000032007<br>00000032002<br>00000032002<br>0000032000<br>0000032005<br>00000021650<br>00000021650<br>00000032001                                                              | ARAME FARPADO 16 BWG 44 23,50<br>ARAME GALVANIZADO N14 - METRO<br>ARAME RECUZIOD 18 BWG - 1,25M4 -<br>FERRAGEM 100M 3/8 - BARRA (12 M<br>FERRAGEM 15/8 - BARRA (12 M<br>FERRAGEM 42 - BARRA 05 12 METRO<br>FERRAGEM 44 - BARRA (12 ME<br>FERRAGEM 45/16 - BARRA (12 ME<br>FERRAGEM 5/16 - BARRA (12 ME                                                                                                    | Nome da marca<br>SS<br>E<br>T<br>T                                                                               | 50,0000<br>5000,0000<br>250,0000<br>200,0000<br>10,0000<br>800,0000<br>100,0000<br>500,0000                                                                                            | R\$15,000<br>R\$1,000<br>R\$0,000<br>R\$0,000<br>R\$0,000<br>R\$0,000<br>R\$0,000<br>R\$0,000<br>R\$0,000                                                                                     |             | p. 2000.                                                                                                    |               |
| 1                                                                                                    | 1 2 3 4 5 6 7 8 9 0 1                                                                                      | 00000021662<br>00000032007<br>00000032002<br>00000032002<br>0000032005<br>00000032005<br>00000021650<br>00000032001<br>00000032004<br>00000032004                                              | ARAME FARPADO 16 B/WG 4/4 23,501<br>ARAME GALVANIZADO N'14 - METRO<br>ARAME RECOZIDO 18 B/WG - 1,25M4 -<br>FERRAGEM 10MM 3/8: BARRA (12 ME<br>FERRAGEM 12 5MM 1/2 BARRA (12 ME<br>FERRAGEM 12 - BARRA (12 ME<br>FERRAGEM 4.2 - BARRA 0E 12/ METRO<br>FERRAGEM 6.3MM 1/4 - BARRA(12 ME<br>GRAMPO PARA CERCA - KG<br>MANDELIEDA POETA 1 DECADA LISA                                                                                                    | Nome da marca<br>SS<br>E<br>E                                                                                    | 50,000<br>5000,0000<br>250,0000<br>200,0000<br>10,0000<br>800,0000<br>100,0000<br>500,0000<br>200,0000                                                                                 | R\$15,000<br>R\$1,000<br>R\$0,000<br>R\$0,000<br>R\$0,000<br>R\$0,000<br>R\$0,000<br>R\$0,000<br>R\$0,000<br>R\$0,000                                                                         |             | p. 200.                                                                                                    |               |
| 1                                                                                                    | 1 2 3 4 5 6 7 8 9 0 1 2 2                                                                                  | 00000021662<br>0000032007<br>0000032002<br>0000032000<br>0000032000<br>0000032000<br>00000021650<br>00000032001<br>00000032004<br>00000032008<br>00000032008                                   | ARAME FARPADD 16 BWG 44/2 330)<br>ARAME GALVANIZADO N'14. METFIO<br>ARAME GALVANIZADO N'14. METFIO<br>ARAME RECOZIDO 18 BWG - 1.25MM -<br>FERRAGEM 150M 3/8 <sup>1</sup> BARRA (12 ME<br>FERRAGEM 150M 1/2 BARRA (12 ME<br>FERRAGEM 4.2 BARRA (12 AE<br>FERRAGEM 6.3MM 1/4 - BARRA (12 ME<br>FERRAGEM 6.3MM 1/4 - BARRA (12 ME<br>GRAMPO PARA DERCA - KG<br>MANDUERA PRETA 1 PRESAD LISA<br>MANDUERA PRETA 1 20 FESADA LISA                                                                                                    | Nome da marca<br>SS<br>5<br>5<br>5<br>5<br>7<br>7<br>7<br>7<br>7<br>7                                            | \$0,000<br>500,000<br>250,000<br>200,000<br>200,000<br>10,000<br>800,000<br>100,000<br>500,000<br>200,000<br>1500,000<br>1500,000                                                      | R\$15,000<br>R\$1,000<br>R\$0,000<br>R\$0,000<br>R\$0,000<br>R\$0,000<br>R\$0,000<br>R\$0,000<br>R\$0,000<br>R\$0,000<br>R\$0,000<br>R\$0,000                                                 |             | pr 2010.                                                                                                    |               |
| 11111                                                                                                    | 1 2 3 3 4 5 5 6 6 7 8 9 0 1 1 2 3                                                                          | 00000021662<br>0000032007<br>0000032002<br>0000032000<br>0000032000<br>0000032005<br>00000021650<br>00000032005<br>00000032004<br>00000032008<br>00000032008<br>00000030009<br>00000030019     | ARAME FARPADO 16 BWG 44 23,50<br>ARAME GALVANIZADO N14 - METRO<br>ARAME RECOZIOD 18 BWG - 1,25MM -<br>FERRAGEM 100M 3/8 - BARRA (12 M<br>FERRAGEM 15MM 5/8 - BARRA (12 M<br>FERRAGEM 16MM 5/8 - BARRA (12 M<br>FERRAGEM 42 - BARRA 0E 12 METRO<br>FERRAGEM 30M 1/9 - BARRA (12 ME<br>GRAMPO PARA CERCA - KG<br>MANGUEIRA PRETA 12 PESAD LISA<br>MANGUEIRA PRETA 12 PESAD LISA                                                                                                    | Nome da marca<br>SS<br>6<br>6<br>7<br>6<br>7<br>7<br>7<br>7                                                      | \$0,000<br>500,000<br>250,000<br>200,000<br>200,000<br>10,000<br>800,000<br>100,000<br>500,000<br>1500,000<br>1500,000<br>1500,000                                                     | R\$15,000<br>R\$1,000<br>R\$0,000<br>R\$0,000<br>R\$0,000<br>R\$0,000<br>R\$0,000<br>R\$0,000<br>R\$0,000<br>R\$0,000<br>R\$0,000<br>R\$0,000<br>R\$0,000                                     |             | pr 2010.                                                                                                    |               |
| 1<br>1<br>1<br>1<br>1                                                                                             | 1 2 3 3 4 5 5 6 6 7 8 9 0 1 1 2 3 4 4                                                                      | 00000021662<br>00000032007<br>00000032002<br>00000032002<br>00000032005<br>00000021650<br>00000032004<br>00000032004<br>00000032004<br>00000032004<br>00000032004<br>00000030011               | ARAME FARPADO 16 B/WG 4/4 23,90<br>ARAME GALVANIZADO N'14 - METRO<br>ARAME RECOZIDO 18 B/WG - 1,25M4 -<br>FERRAGEM 100M 3/8 - BARRA (12 ME<br>FERRAGEM 12 5M1 1/2 - BARRA (12 ME<br>FERRAGEM 12 - BARRA (12 ME<br>FERRAGEM 5/16 - BARRA (12 ME<br>FERRAGEM 6,3MM 1/4 - BARRA (12 ME<br>FERRAGEM 6,3MM 1/4 - BARRA (12 ME<br>GRAMPO PARA CERCA - KG<br>MANGUEIRA PRETA 1/2 PESAD LISA<br>MANGUEIRA PRETA 1/2 PESAD LISA<br>MANGUEIRA PRETA 1/2 PESAD LISA<br>MANGUEIRA PRETA 1/2 PESAD LISA                                                                                                    | Nome da marca<br>SS<br>5<br>5<br>5<br>5<br>5<br>5<br>5<br>5<br>5<br>5<br>5<br>5<br>5<br>5<br>5<br>5<br>5<br>5    | \$0,0000<br>\$00,0000<br>250,0000<br>200,0000<br>10,0000<br>10,0000<br>100,0000<br>\$00,0000<br>1500,0000<br>1500,0000<br>1500,0000<br>800,0000<br>1500,0000<br>1500,0000<br>1500,0000 | R\$15,000<br>R\$1,000<br>R\$0,000<br>R\$0,000<br>R\$0,000<br>R\$0,000<br>R\$0,000<br>R\$0,000<br>R\$0,000<br>R\$0,000<br>R\$0,000<br>R\$0,000<br>R\$0,000<br>R\$0,000                         |             |                                                                                                    |               |
| 111111                                                                                                    | 1 2 3 3 4 5 6 6 7 8 9 9 0 1 2 3 4 4                                                                        | 00000021662<br>00000032007<br>00000032002<br>00000032002<br>00000032005<br>00000021650<br>00000021650<br>0000002001<br>00000032004<br>00000032004<br>00000032004<br>00000030011<br>00000030012 | ARAME FARPADD 16 BWG 444 2330<br>ARAME GALVANIZADO N'14. METRO<br>ARAME GALVANIZADO N'14. METRO<br>ARAME RECOZIDO 18 BWG - 1.25MM -<br>FERRAGEM 126 WI17<br>FERRAGEM 12 BWR 12<br>BRARA (12 METRO<br>FERRAGEM 63 WI 124 BWR 12<br>FERRAGEM 63 WI 124 BWR 124 WE<br>FERRAGEM 63 WI 124 BWR 124 WE<br>FERRAGEM 63 WI 126 BWR 124 WE<br>FERRAGEM 63 WI 126 BWR 124 WE<br>FERRAGEM 63 WI 126 BWR 124 WE<br>FERRAGEM 63 WI 126 BWR 124 WE<br>FERRAGEM 63 WI 126 BWR 124 WE<br>FERRAGEM 63 WI 126 BWR 124 WE<br>FERRAGEM 63 WI 126 BWR 124 WE<br>FERRAGEM 63 WI 126 BWR 124 WE<br>FERRAGEM 63 WI 126 BWR 124 WE<br>FERRAGEM 63 WI 126 BWR 124 WE<br>FERRAGEM 63 WI 126 BWR 124 WE<br>FERRAGEM 63 WI 126 BWR 124 WE<br>FERRAGEM 63 WI 126 BWR 124 WE<br>FERRAGEM 63 WI 126 BWR 124 WE<br>FERRAGEM 124 WI 126 WE<br>FERRAGEM 124 WI 126 WE<br>FERRAGEM 124 WI 126 WE<br>FERRAGEM 124 WI 126 WE<br>FERRAGEM 124 WE<br>FERRAGEM 124 WI 126 WE<br>FERRAGEM 124 WI 126 WE<br>FERRAGEM 124 WE<br>FERRAGEM 124 WE<br>FERRAGEM 1 | Nome da marca<br>ISS<br>E<br>E<br>T<br>T                                                                         | \$0,0000<br>\$000,0000<br>250,0000<br>200,0000<br>200,0000<br>10,0000<br>100,0000<br>\$00,0000<br>1500,0000<br>1500,0000<br>1500,0000<br>800,0000                                      | R\$15,000<br>R\$1,000<br>R\$0,000<br>R\$0,000<br>R\$0,000<br>R\$0,000<br>R\$0,000<br>R\$0,000<br>R\$0,000<br>R\$0,000<br>R\$0,000<br>R\$0,000                                                 |             |                                                                                                    |               |
| 11111                                                                                                    | 1<br>2<br>3<br>4<br>5<br>5<br>6<br>6<br>7<br>7<br>8<br>8<br>9<br>9<br>0<br>0<br>1<br>1<br>2<br>3<br>4<br>4 | 00000021662<br>0000032007<br>0000032002<br>00000032000<br>0000032000<br>0000032000<br>00000032001<br>00000032001<br>00000032008<br>0000032008<br>0000032008<br>00000030010<br>00000030010      | ARAME FARPADO 16 BWG 44 2330<br>ARAME GALVANIZZON M14. METRO<br>ARAME GALVANIZZON M14. METRO<br>ARAME RECOZIDO 18 BWG - 1.25MM -<br>FERRAGEM 1200 M12 BARRA (12 ME<br>FERRAGEM 15 M172 BARRA (12 ME<br>FERRAGEM 5 M174 BARRA (12 ME<br>FERRAGEM 5 MM 1/4 - BARRA (12 ME<br>FERRAGEM 6 SMM 1/4 - BARRA (12 ME<br>FERRAGEM 6 SMM 1/4 - BARRA (12 ME<br>GRAMPO PARA DERCA - KG<br>MANDUEIRA PRETA 1 PESADA LISA<br>MANDUEIRA PRETA 1 VESADA LISA<br>MANDUEIRA PRETA 1/2 PESADA LISA<br>MANDUEIRA PRETA 1/2 PESADA LISA                                                                                                    | k Norme da marca<br>SS<br>€<br>1<br>1<br>1<br>1<br>1<br>1<br>1<br>1<br>1<br>1<br>1<br>1<br>1<br>1<br>1<br>1<br>1 | \$0,0000<br>\$00,0000<br>280,0000<br>200,0000<br>10,0000<br>800,0000<br>100,0000<br>200,0000<br>1500,0000<br>1500,0000                                                                 | R\$15,000<br>R\$1,000<br>R\$0,000<br>R\$0,000<br>R\$0,000<br>R\$0,000<br>R\$0,000<br>R\$0,000<br>R\$0,000<br>R\$0,000<br>R\$0,000<br>R\$0,000<br>R\$0,000<br>R\$0,000<br>R\$0,000<br>R\$0,000 | Total da    | Proposi                                                                                                    | ta            |

Figura 5 – Software após a importação do arquivo XML

### 4º Passo: Conferir as informações digitadas

Após finalizar o preenchimento de todos os itens, deve-se abrir o relatório e conferir todas as informações.

| 🏠 Digitação de Proposta - Item 378 de 378                                                                                                    |                  |                                                                                                    |                                                                                                    |        |                                                                                                    |                                                                                                    |                         |         |                     |                 |
|----------------------------------------------------------------------------------------------------|------------------|----------------------------------------------------------------------------------------------------|----------------------------------------------------------------------------------------------------|--------|----------------------------------------------------------------------------------------------------|----------------------------------------------------------------------------------------------------|-------------------------|---------|---------------------|-----------------|
| Localizar Arquivo: C:\Users\Heleno\Documents\Prefeitura Jeceaba\Manual sistema Sh3\Processo Licitatorio\processo                                 |                  |                                                                                                    |                                                                                                    |        |                                                                                                    |                                                                                                    |                         | ڪ ر     | Abrir Processo      |                 |
| Processo: 0000/2416<br>Registro de preço para eventuais e futuras aquisições de material de constr                                               |                  |                                                                                                    |                                                                                                    |        |                                                                                                    |                                                                                                    |                         | B) (    | Gerar Arquivo       |                 |
| (HI3)                                                                                                    |                  |                                                                                                    |                                                                                                    |        |                                                                                                    |                                                                                                    |                         | P       | Belatório           |                 |
| $\sim$                                                                                                    | $\sim$           |                                                                                                    |                                                                                                    |        |                                                                                                    |                                                                                                    |                         | VIV     | weine einmor        |                 |
|                                                                                                    |                  |                                                                                                    |                                                                                                    |        |                                                                                                    |                                                                                                    |                         |         |                     |                 |
| Critério:                                                                                                    | Menor            | Preco Unitá                                                                                                    | io do Item                                                                                                    |        | Marca:                                                                                                    |                                                                                                    | Valor:                  |         | R\$                 | 0,000           |
| Critério:                                                                                                    | : Menor<br>Lote: | Preço Unitá<br>Código:                                                                                                    | io do Item                                                                                                    | Marca: | Marca:                                                                                                    | Valor:                                                                                                    | Valor:                  | / Lote: | R\$(                | 0,000           |
| Critério:<br>Ord: L<br>365                                                                                                    | : Menor<br>Lote: | Preço Unitá<br>Código:<br>0000020605                                                                                                    | io do Item<br>Nome:<br>GARRAFÃO TÉRMICO CAP. 05 LITROS                                                                                                    | Marca: | Marca:<br>Quantidade:<br>10,0000                                                                                                  | Valor:<br>R\$0,000                                                                                                    | Valor:<br>Total Unit. p | / Lote: | R\$I<br>Total por L | 0,000<br>.ote ^ |
| Critério:<br>0rd: 1<br>365<br>366                                                                                                    | : Menor<br>Lote: | Preço Unitá<br>Código:<br>0000020605<br>0000033681                                                                                                    | io do Item<br>Nome:<br>GARRAFÃO TÉRMICO CAP. 05 LITROS<br>LIMA PARA MOTOSSERRA                                                                                                    | Marca: | Marca: Quantidade:<br>10,0000<br>30,0000                                                                                          | Valor:<br>R\$0,000<br>R\$0,000                                                                                                    | Valor:<br>Total Unit. p | / Lote: | R\$I<br>Total por L | 0,000<br>.ote ^ |
| Critério:<br>0rd: 1<br>365<br>366<br>366<br>367                                                                                                  | : Menor<br>Lote: | Preço Unitár<br>Código:<br>00000020605<br>00000033681<br>00000033682                                                                                       | io do Item<br>Nome:<br>GARRAFÃO TÉRMICO CAP. OS LITROS<br>LIMA PARA MOTOSSERRA<br>NYLON PARA ROÇADEIRA                                                                                                    | Marca: | Marca: Quantidade:<br>10,0000<br>30,0000<br>500,0000                                                                              | Valor:<br>R\$0,000<br>R\$0,000<br>R\$0,000                                                                                                 | Valor:<br>Total Unit. p | / Lote: | R\$(<br>Total por L | 0,000           |
| Critério:<br>0rd: 1<br>365<br>366<br>366<br>367<br>368                                                                                           | : Menor<br>Lote: | Preço Unitá<br>Código:<br>0000020605<br>0000033681<br>00000033682<br>00000021671                                                                           | io do Item<br>Nome:<br>GARRAFÃO TÉRMICO CAP. 05 LITROS<br>LIMA PARA MOTOSSERRA<br>NYLON PARA ROÇADEIRA<br>MASSA TIPO REBOMASSA - SACO                                                                                                    | Marca: | Marca: Quantidade:<br>10,0000<br>30,0000<br>500,0000<br>200,0000                                                                  | Valor:<br>R\$0,000<br>R\$0,000<br>R\$0,000<br>R\$0,000                                                                                     | Valor:<br>Total Unit. p | J Lote: | R\$I<br>Total por L | 0,000<br>.ote ^ |
| Critério:<br>0rd: L<br>365<br>366<br>367<br>368<br>369                                                                                           | : Menor<br>Lote: | Preço Unitá<br>Código:<br>00000020605<br>00000033681<br>00000033682<br>00000021671<br>00000033684                                                          | io do Item<br>Nome:<br>GARRARÃO TÉRMICO CAP. 05 LITROS<br>LIMA PARA MOTOSSERRA<br>NYLON PARA ROÇADEIRA<br>MASSA TIPO REBOMASSA - SACO<br>REGADOR PLASTICO COMUM - 10 LITR                                                                                                    | Marca: | Marca:<br>Quantidade:<br>10,0000<br>30,0000<br>500,0000<br>200,0000<br>10,0000                                                    | Valor:<br>R\$0,000<br>R\$0,000<br>R\$0,000<br>R\$0,000<br>R\$0,000                                                                         | Valor:<br>Total Unit. p | / Lote: | R\$(<br>Total por L | ),000<br>ote ^  |
| Critério:<br>0rd: 1<br>365<br>366<br>367<br>368<br>369<br>370                                                                                    | : Menor<br>Lote: | Preço Unitá<br>Código:<br>0000020605<br>0000033681<br>0000033682<br>00000021671<br>0000033684<br>0000033685                                                | io do Item<br>CARRAFÃO TÉRMICO CAP. OS LITROS<br>LIMA PARA MOTOSSERRA<br>INVICIN PARA ROCADEIRA<br>MASSA TIPO REBOMASSA. SACO<br>REGADOR PLÁSTICO COMUM 10 LITR<br>ROLD DE LÃ PARA PINTURA 23 CM                                                                                                    | Marca: | Marca:<br>Quantidade:<br>10,0000<br>30,0000<br>500,0000<br>200,0000<br>10,0000<br>40,0000                                         | Valor:<br>R\$0,000<br>R\$0,000<br>R\$0,000<br>R\$0,000<br>R\$0,000<br>R\$0,000                                                             | Valor:<br>Total Unit. p | / Lote: | R\$(<br>Total por L | 0,000           |
| Ord:         I           365         366           366         367           368         369           370         371                           | : Menor<br>Lote: | Preço Unitán<br>Código:<br>00000020605<br>00000033681<br>00000021671<br>00000033684<br>00000033685<br>00000033685                                          | io do Item<br>Nome:<br>GARRAFÃO TERMICO CAP. OS LITROS<br>LIMA PARA MOTOSSERRA<br>INLON PARA ROÇADEIRA<br>MASSA TIPO PESDOASSA. SACO<br>REGADOR PLÁSTICO COMUM -10 LITR<br>ROLD DE LÃ PARA PINTURA 23 CM<br>DOESIVOI INSTANÃNEO TIPO SUPERE                                                                                                    | Marca: | Marca:<br>Quantidade:<br>10,000<br>30,000<br>500,000<br>200,000<br>10,000<br>40,000<br>30,000                                     | Valor:<br>R\$0,000<br>R\$0,000<br>R\$0,000<br>R\$0,000<br>R\$0,000<br>R\$0,000<br>R\$0,000                                                 | Valor:<br>Total Unit. p | / Lote: | R\$I<br>Total por L | ),000<br>.ote ^ |
| Critério:<br>365<br>366<br>366<br>367<br>368<br>369<br>370<br>371<br>371<br>372                                                                  | : Menor<br>Lote: | Preço Unitár<br>Código:<br>0000020605<br>0000033681<br>0000033682<br>0000003685<br>0000033683<br>0000033683                                                | io do Itom<br>Mome:<br>GARPARÃO TÉRMICO CAP. OS LITROS<br>LIMA PARA NOTOSSERRA<br>INYLON PARA ROÇADEIRA<br>MASSA TIPO REBOMASSA - SACO<br>REGADO PLASTICO COMUM - 10 UTF<br>ROLID DE LÃ PARA PINTURA 23 CM<br>ADESIVO INSTANTÂNEO TIPO SUPERE<br>TELA TIPO ALAMBRADO - M2 MALHA Q                                                                                                  | Marca: | Marca:<br>Quantidade:<br>10,000<br>30,000<br>500,000<br>200,000<br>10,000<br>40,000<br>30,000<br>5000,000                         | Valor:<br>R\$0,000<br>R\$0,000<br>R\$0,000<br>R\$0,000<br>R\$0,000<br>R\$0,000<br>R\$0,000                                                 | Valor:<br>Total Unit. p | / Lote: | R\$I<br>Total por L | 0,000           |
| Ord:         I           365         366           366         367           368         369           370         371           372         373 | : Menor<br>Lote: | Preço Unitá<br>Código:<br>0000020605<br>0000033682<br>0000033682<br>0000033683<br>0000033683<br>0000033683<br>0000033685                                   | io do Item<br>GARRAFÃO TÉRMICO CAP. OS LITROS<br>LIMA PARA MOTOSSERRA<br>INVICIN PARA ROÇADEIRA<br>MASSA TIPO REBOMASSA - SACO<br>REGADOR PLÁSTICO COMUM - 10 LITR<br>ROLO DE LÃ PARA PINTURA 23 CM<br>ADESIVO INSTANTÂNEO TIPO SUPERE<br>TELA TIPO ALAMBRADO - M2 MALA Q<br>PEÇA DE MADEIRA MISTA 12/8                                                                            | Marca: | Marca: Quantidade:<br>10,000<br>30,000<br>200,000<br>10,000<br>40,000<br>30,000<br>5000,000                                       | Valor:<br>R\$0,000<br>R\$0,000<br>R\$0,000<br>R\$0,000<br>R\$0,000<br>R\$0,000<br>R\$0,000<br>R\$0,000                                     | Valor:<br>Total Unit. p | / Lote: | R\$I<br>Total por L | .ote ^          |
| Ord:         I           365         366           366         367           368         369           371         371           373         373 | : Menor<br>Lote: | Preço Unitán<br>0000020605<br>0000003682<br>0000003682<br>00000021671<br>0000003684<br>0000003685<br>0000003685<br>00000032006<br>00000021989              | io do Item<br>Caripa Año Teñmico CaP, os Litros<br>Lima Para Notosserina<br>Massa Tipo ReBonassa - Saco<br>ReGador PLASTICO COMUM - 10 LITE<br>Rold De LÃ Para Pintune 23 CM<br>Destivo Instantáneo Tipo Supere<br>TELA TIPO ALAMBRADO - M2 MALHA O<br>PEÇA DE MADEIRA MISTA 12/8<br>PEÇA DE MADEIRA MISTA 12/8                                                                    | Marca: | Marca:<br>Quantidade:<br>10,0000<br>30,0000<br>200,0000<br>10,0000<br>10,0000<br>30,0000<br>5000,0000<br>5000,0000<br>6000,0000   | Valor:<br>R\$0,000<br>R\$0,000<br>R\$0,000<br>R\$0,000<br>R\$0,000<br>R\$0,000<br>R\$0,000<br>R\$0,000<br>R\$0,000<br>R\$0,000             | Valor:<br>Total Unit. p | / Lote: | R\$(                | 0,000           |
| Critério:<br>365<br>366<br>367<br>368<br>369<br>370<br>371<br>372<br>373<br>374<br>375                                                           | : Menor<br>Lote: | Preço Unitá<br>Código:<br>0000020605<br>0000003861<br>00000033682<br>0000002167<br>00000033683<br>00000033683<br>00000033683<br>00000021988<br>00000021987 | IO do Item<br>Mome:<br>GARPARÃO TÉRMICO CAP. OS LITROS<br>LIMA PARA MOTOSSERRA<br>MASSA TIPO REBOMASSA - SACO<br>REGADOR PLÁSTICO COMUM - 10 UTF<br>ROLDO DE LÃ PARA PINTURA 23 CM<br>REGADOR PLÁSTICO COMUM - 10 UTF<br>ROLDO DE LÃ PARA PINTURA 23 CM<br>TELA TIPO ALAMBRADO - M2 MALHA Q<br>PEÇA DE MADEIRA MISTA 15%<br>PEÇA DE MADEIRA MISTA 15%<br>PEÇA DE MADEIRA MISTA 15% | Marca: | Marca:<br>Quantidade:<br>10,0000<br>30,0000<br>500,0000<br>10,0000<br>30,0000<br>5000,0000<br>5000,0000<br>6000,0000<br>8000,0000 | Valor:<br>R\$0,000<br>R\$0,000<br>R\$0,000<br>R\$0,000<br>R\$0,000<br>R\$0,000<br>R\$0,000<br>R\$0,000<br>R\$0,000<br>R\$0,000<br>R\$0,000 | Valor:<br>Total Unit. p | / Lote: | R\$I                | I,000           |

Figura 6 – Indicação de botão relatório

| 100 0 41     | 4 III D DD 🖂 Imprimir 🗳 🖬 🧐 🕅 🕞 Festhar                                                                                                    |        |           |          |
|--------------|----------------------------------------------------------------------------------------------------|--------|-----------|----------|
|              | (                                                                                                    |        |           |          |
|              |                                                                                                    |        |           |          |
|              |                                                                                                    |        |           |          |
| Fagina : 1   |                                                                                                    |        |           | Em 1 04, |
|              | Listagen de Produto                                                                                                    |        |           |          |
|              | Processo: 0000/2416                                                                                                    |        |           |          |
|              |                                                                                                    |        |           |          |
| Ordem: Lote: | Produto: Marca:                                                                                                    | Quant: | Vr. Unit: | Vr.      |
|              |                                                                                                    |        |           |          |
| 00001        | ARAME FARPADO 16 BWG 4X4 23,50 KG - ROLO 5Nome da marca                                                                                                    | 50     | 15,00     |          |
| 00002        | ARAME GALVANIZADO Nº14 - METRO Nome Marca                                                                                                    | 5000   | 1,00      | 5.       |
| 00003        | ARAME RECOZIDO 18 BWG - 1,25MM - 9,60 G/M                                                                                                    | 250    | 0,00      |          |
| 00004        | FERRAGEM 10MM 3/8 - BARKA ( 12 METROS )                                                                                                    | 200    | 0,00      |          |
| 00005        | FERRAGEM 12.5MM 1/2 BANKA (12 METROS)                                                                                                    | 200    | 0,00      |          |
| 00006        | FERRAGEM 16MM 5/8 - BARRA ( 12 METROS )                                                                                                    | 10     | 0,00      |          |
| 00007        | FERRAGEM 4.2 - BARRA DE 12 METROS                                                                                                    | 800    | 0,00      |          |
| 00008        | FERNAGEM 6.3MM 1/4 - BARNA (12 HEINOS)                                                                                                    | 100    | 0,00      |          |
| 00009        | PERRAGEN CHM 5/10 - DARKA ( 12 MEIRUS )                                                                                                    | 500    | 0,00      |          |
| 00010        | DRAMPO PARA CERCA - RO                                                                                                    | 200    | 0,00      |          |
| 00011        | MANGUEIRA PREIA I PEDADA LIDA                                                                                                    | 1500   | 0,00      |          |
| 00012        | MANUFETRA FREIR 1/2 FEDRUR DIDA<br>MANUFIETRA ROPTA 9/4 RECARA TICA                                                                                                    | 1500   | 0,00      |          |
| 00013        | DISO CEDÉNICO DEL V EVIDA - MA                                                                                                    | 2000   | 0,00      |          |
| 00015        | PERO DE ANO 12V12                                                                                                    | 50     | 0,00      |          |
| 00016        | DDFG0 DF 2/0 15815                                                                                                    | 200    | 0,00      |          |
| 00017        | PPEGO DE 3-0 17821                                                                                                    | 200    | 0,00      |          |
| 00018        | PREGO DE AGO 18¥30                                                                                                    | 300    | 0,00      |          |
| 00019        | PREGO DE AGO 25 X 72 PARA USO EM MATA BURROS                                                                                                    | 400    | 0,00      |          |
| 00020        | ALAVANCA FERRO MACTOO                                                                                                    | 20     | 0.00      |          |
| 00021        | ALICATE DE BICO MEIA CANA                                                                                                    | 5      | 0.00      |          |
| 00022        | ALICATE TOROUÊS                                                                                                    | 20     | 0.00      |          |
| 00023        | ALICATE UNIVERSAL                                                                                                    | 10     | 0,00      |          |
| 00024        | ARCO DE SERRA REGULÁVEL                                                                                                    | 10     | 0,00      |          |
| 00025        | BALDE METAL PARA CONCRETO                                                                                                    | 20     | 0,00      |          |
| 00026        | BOMBA MANUAL P/ GRAXA 20 KG                                                                                                    | 5      | 0,00      |          |
| 00027        | BOMBA TIPO SAPO PARA FOÇO                                                                                                    | 5      | 0,00      |          |
| 00028        | BROCA DE P/MADEIRA LONGA °10                                                                                                    | 30     | 0,00      |          |
| 00029        | BROCA DE F/MADEIRA LONGA Nº8                                                                                                    | 30     | 0,00      |          |
|              | and a second second sec |        |           |          |

Figura 7 – Exemplo de relatório gerado pelo software

#### 5º Passo: Gerar o arquivo XML que será utilizado na licitação

Após conferir todos os dados informados, deve-se clicar no botão "Gerar Arquivo", será apresentada uma janela para definir o nome da empresa. Lembre-se, esse arquivo será utilizado no processo licitatório, favor se orientar, através do edital, como fornecer este arquivo para a Prefeitura Municipal de Jeceaba.

| Digitação de Propos                                  | -                                                                                                    |                             |             |           |                      |                  |  |
|------------------------------------------------------|----------------------------------------------------------------------------------------------------|-----------------------------|-------------|-----------|----------------------|------------------|--|
| Localizar Arquivo: C:                                | ocesso0 🕞 🛆                                                                                                    | brir Processo               |             |           |                      |                  |  |
| $\frown$                                             | Processo: 0000/2416                                                                                                    |                             |             |           |                      | àerar Arquivo    |  |
| ISI                                                  | Registro de preço para eventuais e futuras aqu                                                                                        | sições de material de const |             |           |                      | ? Ajuda          |  |
| <b>H</b>                                             |                                                                                                    | Belatório                   |             |           |                      |                  |  |
|                                                      | Digite o nome o                                                                                                    | a empresa:                  | ×           |           |                      | v.sh3.com.br     |  |
| Produto: ARAME FA<br>METROS<br>Critério: Menor Preço | Produto: ARAME FARPADO TOEWO r/4 23 Empress<br>METROS<br>Critério: Menor Preço Unitário do Item Marca: Nome da marca Valor: R\$15,000 |                             |             |           |                      |                  |  |
| Ord: Lote: Códig                                     | o: Nome:                                                                                                    | Marca:                      | Quantidade: | Valor:    | Total Unit. p/ Lote: | Total por Lote 🔨 |  |
| ▶ 1 00000                                            | 321662 ARAME FARPADO 16 BWG 4X4 23,501                                                                                                | Nome da marca               | 50,0000     | R\$15,000 |                      |                  |  |
| 2 00000                                              | 32007 ARAME GALVANIZADO Nº14 - METRO                                                                                                  | Nome Marca                  | 5000,0000   | R\$1,000  |                      |                  |  |
| 00000                                                | 200000 ADAME DECOTING 10 PARE 1 2PARE                                                                                                 | d                           | 250,0000    | D ¢0 000  |                      |                  |  |
| 3 00000                                              | 30002 ARAME RECUZIDU 18 BWG • 1,25MM •                                                                                                | 4                           | 250,0000    | 1140,000  |                      |                  |  |
| 4 00000                                              | 330002 ARAME RECOZIDO 18 BWG - 1,20MM -<br>332002 FERRAGEM 10MM 3/8 - BARRA ( 12 ME                                                   |                             | 200,0000    | R\$0,000  |                      |                  |  |

Figura 8 – Gerar arquivo XML

Dúvidas ou sugestões, favor entrar em contato:

E-mail: licitacao@jeceaba.mg.gov.br Telefone: 31-3735-1275 | 31-3735-1230 www.jeceaba.mg.gov.br